### Update new iflow

- 1. Steps following updating New IFLOW.
  - a. Go to your SCI account and click on itspaces link

https://XXX-tmn.hci.us1.hana.ondemand.com/itspaces

b. Click on Edit button left side

| =                | SAP          | SAP Cloud Platform Integration D | ata Services integration content adviso | a (8 (A) |
|------------------|--------------|----------------------------------|-----------------------------------------|----------|
| ©<br>I           | Design /     |                                  | Create                                  | Import   |
| <mark>⊳</mark> ⊙ | Design       |                                  |                                         |          |
|                  | Packages (7) |                                  | Filter                                  | Q↑↓      |

### c. Click on installed package of GSP $\grave{a}$ Go to ARTIFACTS

| Design / Vayana_GSP /                          |                                                                                                    |                                                                                                    | Edit Export Delete Package                                                                                                    |
|------------------------------------------------|----------------------------------------------------------------------------------------------------|----------------------------------------------------------------------------------------------------|----------------------------------------------------------------------------------------------------|
| 🔅 Vayana_GSP                                   |                                                                                                    |                                                                                                    |                                                                                                    |
| Test OVERVIEW ARTIFACTS (2) DOCUMENTS (0) TAGS | Vendor:<br>Version:<br>Mode: Editable                                                                                                    |                                                                                                    |                                                                                                    |
|                                                |                                                                                                    | Actions ~                                                                                                    | Filter Artifacts                                                                                                    |
| □ Name                                         | Туре                                                                                                    | Version                                                                                                    | Actions                                                                                                    |
| Vayana CSP<br>Vayana<br>Created                | Integration Flow                                                                                                    | Draft                                                                                                    |                                                                                                    |
| Vayana Ping Ping Vayana Created                | Integration Flow                                                                                                    | 1.0.0                                                                                                    | 51                                                                                                    |
|                                                | Design / Vayana_GSP /  Test  ARTIFACTS (2) DOCUMENTS (0) TAGS  Name  Name  Name  Name  Name  Name  Name  Name  Name  Name  Name  Name  Name  Name  Name  Name  Name  Name  Name  Name Name | Design / Vayana_GSP /         Test       Vendor:         Test       Vendor:         Worksin:       Mode: Editable         OVERVIEW       ARTIFACTS (2)       DOCUMENTS (0)         TAGS       Integration Flow         Vayana       SSP         Vayana       Integration Flow         Pring Vayana       Integration Flow | Design / Vayana_GSP /         Test       Vendor::         Version:       Word: Editable         OVERVIEW       ARTIFACTS (2)       DOCUMENTS (0)       TAGS         Name       Type       Version         Vayana GSP       Integration Flow       Draft         Vayana GSP       Integration Flow       Draft         Phing Vayana GSP       Integration Flow       1.0.0 |

d. Click on action of Vayana GSP and Copy the following values somewhere.

| =       | SAP                                        | SAP Cloud Platform Integration        |                  |           | Data Services integration content advisor (2) |
|---------|--------------------------------------------|---------------------------------------|------------------|-----------|-----------------------------------------------|
| 0       | Design / Vayana_GSP /                      |                                       |                  |           | Edit Export Delete Package                    |
| ۲<br>۲۲ | Vayana_GSP                                 |                                       |                  |           |                                               |
|         | Test Overview Artifacts (2) Documents Tags | Vendor:<br>Version:<br>Mode: Editable |                  |           |                                               |
|         |                                            |                                       |                  | Actions ~ | Filter Artifacts Q                            |
|         | Name                                       |                                       | Туре             | Version   | Actions                                       |
|         | Vayana<br>Created                          |                                       | Integration Flow | 1.0.0     | View metadata                                 |
|         | Vayana Ping<br>Created                     |                                       | Integration Flow | 1.0.0     | Download<br>Configure                         |
|         |                                            |                                       |                  |           | Серку                                         |

| P Managed Bookmarks 🧧 Concur Links 📒 | SAP IT Links 🧧 SAP Links 🧧 GST 📙 LaunchPad 🧧 Hana 📒 Tool 📒 study 📒 MyInfo 🛄 UI |                        |
|--------------------------------------|--------------------------------------------------------------------------------|------------------------|
|                                      | SAP Cloud Platform Integration Data Services in                                | iterration content ad  |
|                                      | Configure "Vayana"                                                             |                        |
| (associated)                         |                                                                                |                        |
| More                                 |                                                                                |                        |
| Туре:                                | All Parameters V                                                               |                        |
| cust_id:                             |                                                                                |                        |
| default_ret_ver:                     | v1.1                                                                           |                        |
| gspuri:                              | https://XXX/gus                                                                |                        |
| gstr1_ret_ver:                       | v1.1                                                                           |                        |
| gstr2_ret_ver:                       | v0.3                                                                           |                        |
| gstr3_ret_ver:                       | v0.3                                                                           |                        |
| vayana-client-secret:                | XX                                                                             |                        |
| vayana-clientid:                     | XXX                                                                            |                        |
| vayanapkalias:                       | XX                                                                             |                        |
| vayana_gstn_auth:                    | https://XXXItaxpayerapi/v0.2/authenticate                                      |                        |
| vayana_gstn_ret:                     | https://XXX/taxpayerapi                                                        |                        |
|                                      |                                                                                |                        |
|                                      |                                                                                |                        |
|                                      | Sav                                                                            | ve Deploy <u>Close</u> |

gspurl: https://vayana\_GsP/gus

vayana-client-secret:XX vayana-clientid:XX vayanapkalias:XX vayana\_gstn\_auth:Auth URL vayana\_gstn\_ret:Retur URL

e. Above Steps follow for Vayana Ping Address: Vayana Ping URL

f. Click on Edit and delete All IFLOW of Vayana.

| 🗄 Apps 🥫 SAP Managed Bookmarks 📙 Concur Links 📒 SAP IT Links 📒 SAP Lin | nks 📙 GST 🛄 LaunchPad 📙 Hana 📒 Tool 🧧 | study 📙 MyInfo 🧾 UI |                          |                                 |
|------------------------------------------------------------------------|---------------------------------------|---------------------|--------------------------|---------------------------------|
| E SAP                                                                  | SAP Cloud Platform Integration        |                     | Data Services            | integration content advisor (2) |
| Design / Vayana_GSP /                                                  |                                       |                     |                          | Edit Export Delete Package      |
| Vayana_GSP                                                             |                                       |                     |                          |                                 |
| Test                                                                   | Vendor:<br>Version:<br>Mode: Editable |                     |                          |                                 |
| Overview Artifacts (2) Documents Tags                                  |                                       |                     |                          |                                 |
|                                                                        |                                       |                     | Actions ~ Filter Artifac | ts Q                            |
| □ Name                                                                 |                                       | Туре                | Version                  | Actions                         |
| Vayana<br>Created                                                      |                                       | Integration Flow    | 1.0.0                    |                                 |
| Vayana Ping<br>Created                                                 |                                       | Integration Flow    | 1.0.0                    |                                 |
|                                                                        |                                       |                     |                          |                                 |

#### a. Delete Vayana GSP.

| SAP                                       | SAP Cloud Platform Integration |                  |                        | Data Services integration conter | nt advisor ( 🕐 |
|-------------------------------------------|--------------------------------|------------------|------------------------|----------------------------------|----------------|
| Design / Vayana_GSP /                     |                                |                  |                        | Save Cancel                      | Delete Package |
| Vayana_GSP                                |                                |                  |                        |                                  |                |
| Header Overview Artifacts (2) Documents T | fags                           |                  |                        |                                  |                |
|                                           |                                |                  | Add ~ Delete Actions ~ | Filter Artifacts                 | Q              |
| □ Name                                    |                                | Туре             | Version                | Actions                          |                |
| Vayana                                    |                                | Integration Flow | 1.0.0                  | 2                                |                |
| Created                                   |                                |                  |                        | Delete                           |                |
| Vayana Ping                               |                                | Integration Flow | 1.0.0                  | View metadata                    |                |
| Created                                   |                                |                  |                        | Download                         |                |
|                                           |                                |                  |                        | Configure                        |                |
|                                           |                                |                  |                        | Берюу                            |                |

b. Delete Vayana Ping,

- g. Add Vayana GSP and Vayana Ping(Latest IFLOW given by Vayana).
  - a. Click Add and Integration Flow

| ≡       | SAP                                          | SAP Cloud Platform Integration | Data Services                        | integration content advisor (2) |
|---------|----------------------------------------------|--------------------------------|--------------------------------------|---------------------------------|
| 0       | Design / Vayana_GSP /                        |                                |                                      | Save Cancel Delete Package      |
| ۲<br>می | 🚯 Vayana_GSP                                 |                                |                                      |                                 |
|         | Header Overview Artifacts (0) Documents Tags |                                |                                      |                                 |
|         |                                              |                                | Add ~ Delete Actions ~ Filter Artifa | icts Q                          |
|         | Name Name                                    | Туре                           | Data Integration Version             | Actions                         |
|         |                                              | No data                        | Integration Flow                     |                                 |
|         |                                              |                                | OData Service                        |                                 |
|         |                                              |                                | Value Mapping                        |                                 |
|         |                                              |                                |                                      |                                 |
|         |                                              |                                |                                      |                                 |
|         |                                              |                                |                                      |                                 |
|         |                                              |                                |                                      |                                 |

| b. C | lick on | upload | and select | Vayana | IFlow z | zip |
|------|---------|--------|------------|--------|---------|-----|
|------|---------|--------|------------|--------|---------|-----|

| ← → C ☆ 🔒 Secure   https://e0676-tmn.ł      | hci.us1.hana.ondemand.com/itspaces/shell, | /design/content             | package/VayanaG | 83 85 A 💻                                                                                      |                                       |                    |                                 |              |        | - |
|---------------------------------------------|-------------------------------------------|-----------------------------|-----------------|------------------------------------------------------------------------------------------------|---------------------------------------|--------------------|---------------------------------|--------------|--------|---|
| 🗱 Apps 📃 SAP Managed Bookmarks 📃 Concur Lin | iks 📃 SAP IT Links 🧮 SAP Links 📕 GST      | LaunchPad                   | Hana 🚺 Tool     | Organize 🔻 New folde                                                                           | er                                    |                    |                                 | 855 <b>•</b> |        | 0 |
|                                             |                                           |                             |                 | 🧑 ide 🔷 ^                                                                                      | Name                                  | Date modified      | Туре                            | Size         | (      |   |
| = SAP                                       |                                           | Cloud Platfor               |                 | 🥑 jsonFiles                                                                                    | keypair                               | 3/13/2018 1:11 PM  | File folder                     |              |        |   |
|                                             |                                           | _                           | _               | MyInfo                                                                                         | 📴 com.sap.slh.dcs.gsp.vayana.ping.zip | 3/13/2018 12:34 PM | zip Archive                     |              | 13 KB  |   |
| Design / Vayana, GSD /                      |                                           |                             |                 | o Tools                                                                                        | com.sap.slh.dcs.gsp.vayana.zip        | 3/13/2018 12:35 PM | zip Archive                     |              | 48 KB  |   |
| P Design r vayana_00r r                     |                                           |                             |                 | INLN50905592A                                                                                  | 🖾 yodaapivayanagspin (1).zip          | 3/13/2018 11:28 AM | zip Archive                     |              | 2 KB   |   |
|                                             |                                           |                             |                 | Desktop                                                                                        |                                       |                    |                                 |              |        |   |
| vayana_GSP                                  |                                           |                             |                 | Documents                                                                                      |                                       |                    |                                 |              |        |   |
| 0 7                                         |                                           |                             | _               | Downloads                                                                                      |                                       |                    |                                 |              |        |   |
|                                             |                                           |                             | Add integration | h Music                                                                                        |                                       |                    |                                 |              |        |   |
| Header Overview Artifacts (0)               | Documents                                 |                             |                 | Pictures                                                                                       |                                       |                    |                                 |              |        |   |
|                                             | ⊖ Create                                  | <ul> <li>Upload</li> </ul>  |                 | Videos                                                                                         |                                       |                    |                                 |              |        |   |
|                                             |                                           |                             |                 | GSDisk (C:)                                                                                    |                                       |                    |                                 |              |        |   |
| D Nama                                      | *Integration Flow:                        | <single file=""></single>   | Browse          | -                                                                                              |                                       |                    |                                 |              |        |   |
| L Name                                      |                                           |                             |                 | File ni                                                                                        | ame: com.sap.slh.dcs.gsp.vayana.zip   |                    | <ul> <li>Custom File</li> </ul> | es           |        | ~ |
|                                             | *Name:                                    | <name></name>               |                 |                                                                                                |                                       |                    | Open                            | -            | Cancel |   |
|                                             |                                           |                             |                 |                                                                                                |                                       |                    |                                 |              |        |   |
|                                             |                                           | <description></description> |                 |                                                                                                |                                       |                    |                                 |              |        |   |
|                                             |                                           |                             |                 |                                                                                                |                                       |                    |                                 |              |        |   |
|                                             | Description:                              |                             |                 |                                                                                                |                                       |                    |                                 |              |        |   |
|                                             |                                           |                             |                 |                                                                                                |                                       |                    |                                 |              |        |   |
|                                             |                                           |                             |                 |                                                                                                |                                       |                    |                                 |              |        |   |
|                                             | Sender:                                   | <sender></sender>           |                 | Receiver: <recei< td=""><td>ver&gt;</td><td></td><td></td><td></td><td></td><td></td></recei<> | ver>                                  |                    |                                 |              |        |   |
|                                             |                                           |                             |                 |                                                                                                |                                       |                    |                                 |              |        |   |
|                                             |                                           |                             |                 |                                                                                                | OK Cancel                             |                    |                                 |              |        |   |
|                                             |                                           |                             |                 |                                                                                                |                                       |                    |                                 |              |        |   |
|                                             |                                           |                             |                 |                                                                                                |                                       |                    |                                 |              |        |   |
|                                             |                                           |                             |                 |                                                                                                |                                       |                    |                                 |              |        |   |
|                                             |                                           |                             |                 |                                                                                                |                                       |                    |                                 |              |        |   |
|                                             |                                           |                             |                 |                                                                                                |                                       |                    |                                 |              |        |   |
|                                             |                                           |                             |                 |                                                                                                |                                       |                    |                                 |              |        |   |

# c. Enter name as Vayana and Click OK

| C      Apps      SAP Managed Bookmarks      Concur Links      SAP Managed Bookmarks     Concur Links     SAP Managed Bookmarks | mand.com/itspaces/shell/design/contentpackage/VayanaGSP?section=ARTIFACTS<br>s 🧧 SAP Links 📙 GST 📙 LaunchPad 📃 Hana 📒 Tool 📒 study 📒 MyInfo 📒 UI | ☆                                             |
|----------------------------------------------------------------------------------------------------|----------------------------------------------------------------------------------------------------|-----------------------------------------------|
| SAP                                                                                                    | SAP Cloud Platform Integration                                                                                                    | Data Services integration content advisor (8) |
| Design / Vayana_GSP /                                                                                                    |                                                                                                    | Save Cancel Delete Package                    |
|                                                                                                    | Add integration flow artifact                                                                                                    |                                               |
| Header Overview Artifacts (0) Documents                                                                                        | Create  Upload  Integration Flow: com sap sin dc  Browse                                                                                         | Actions ~ Filter Artifacts Q                  |
|                                                                                                    | *Name: Vayana                                                                                                    |                                               |
|                                                                                                    | <description><br/>Description:</description>                                                                                                    |                                               |
|                                                                                                    | Sender: <sender> Receiver: <receiver></receiver></sender>                                                                                        |                                               |
|                                                                                                    |                                                                                                    | OK Cancel                                     |

| ← → C ☆ 🕒 Secure   https://e0676-tmn.hci.us1.hana.ondemand.com/itspa     | es/shell/design/contentpackage/VayanaGSP?section=ARTIFACTS |                                         | ☆ :                        |
|--------------------------------------------------------------------------|------------------------------------------------------------|-----------------------------------------|----------------------------|
| 🔢 Apps 🥫 SAP Managed Bookmarks 🧧 Concur Links 🧧 SAP IT Links 🧧 SAP Links | 📕 GST 📕 LaunchPad 📕 Hana 📕 Tool 📕 study 📕 MyInfo 📒 UI      |                                         |                            |
| = SAP                                                                    | SAP Cloud Platform Integration                             | Data Services integr                    | ration content advisor (2) |
| Design / Vayana_GSP /                                                    |                                                            | Save                                    | Cancel Delete Package      |
| Vayana_GSP                                                               |                                                            |                                         |                            |
|                                                                          | <u>A</u>                                                   | Add ~ Delete Actions ~ Filter Artifacts | ٩                          |
| □ Name                                                                   | Туре                                                       | Version Act                             | tions                      |
| Created                                                                  | Integration Flow                                           | 1.0.0                                   | ŝ                          |
|                                                                          |                                                            |                                         |                            |

# d. Click on Configure in the action.

| AP                            | SAP            | Cloud Platform Integration |                | Da               | ata Services integration conten | l advisor 🛛 🔕 |
|-------------------------------|----------------|----------------------------|----------------|------------------|---------------------------------|---------------|
| Design / Vayana_GSP /         |                |                            |                |                  | Save Cancel                     | Delete Packag |
| Vayana_GSP                    |                |                            |                |                  |                                 |               |
| Header Overview Artifacts (1) | Documents Tags |                            |                |                  |                                 |               |
|                               |                |                            | Add ~          | Delete Actions ~ | Filter Artifacts                |               |
| Name                          |                | Ту                         | rpe            | Version          | Actions                         |               |
| Vayana                        |                | In                         | tegration Flow | 1.0.0            | C                               |               |
| Created                       |                |                            |                |                  | Delete                          |               |
|                               |                |                            |                |                  | View metadata                   |               |
|                               |                |                            |                |                  | Download                        |               |
|                               |                |                            |                |                  | Configure                       |               |
|                               |                |                            |                |                  | Deploy                          |               |
|                               |                |                            |                |                  |                                 |               |

## e. Enter following values.

| SAP Managed Bookmarks | SAPTILINKS 🔄 SAPLINKS 📴 GST 🛄 LaunchPad 🔄 Hana 🔁 1001 🛃 study 🛄 Myinto 🛄 UI |                                           |
|-----------------------|-----------------------------------------------------------------------------|-------------------------------------------|
|                       | SAP Cloud Platform Integration                                              | Data Services Integration content advisor |
|                       | Conligure vayana                                                            |                                           |
| More                  |                                                                             | -20                                       |
|                       |                                                                             |                                           |
| Туре:                 | All Parameters v                                                            |                                           |
| cust_id:              |                                                                             |                                           |
| default_ret_ver:      | v1.1                                                                        |                                           |
| gspuri:               | https://XXX/gus                                                             |                                           |
| gstr1_ret_ver.        | v1.1                                                                        |                                           |
| gstr2_ret_ver:        | v0.3                                                                        |                                           |
| gstr3_ret_ver:        | v0.3                                                                        |                                           |
| vayana-client-secret: | XX                                                                          |                                           |
| vayana-clientid:      | XXX                                                                         |                                           |
| vayanapkalias:        | XX                                                                          |                                           |
| vayana_gstn_auth:     | https://XXX/taxpayerapi/v0.2/authenticate                                   |                                           |
| vayana_gstn_ret:      | https://XXX/taxpayerapi                                                     |                                           |
|                       |                                                                             |                                           |
|                       |                                                                             |                                           |
|                       |                                                                             | Save Deploy Close                         |

default\_ret\_ver: v1.1

gstr1\_ret\_ver: v1.1

gstr2\_ret\_ver: v0.3

gstr3\_ret\_ver: v0.3

NOTE: vayana\_gstn\_ret: give url upto taxpayerapi

https://vayana\_url/taxpayerapi

Set Copied values in the step 3.

## f. Click on Save and Deploy

| More         V           Type:         All Parameters         ~           cust_id:         ~           default_ret_ver:         v1.1           gspurt         https://XXX/gus           gstr1_ret_ver:         v1.1           gstr2_ret_ver:         v1.1           gstr3_ret_ver:         v0.3 |
|----------------------------------------------------------------------------------------------------|
| More         Type:         All Parameters            Cust_id:                                                                                                    |
| Type:         All Parameters            cust_id:                                                                                                    |
| Type:     All Parameters       cust_id:                                                                                                    |
| cusi_id:         v1.1           gspurt:         https://XXX/gus           gstri_ret_ver:         v1.1           gstri_ret_ver:         v0.3           gstri_ret_ver:         v0.3                                                                                                    |
| cus_ju.         v1.1           gspurt.         https://XXX/gus           gstr1_ret_ver.         v1.1           gstr2_ret_ver.         v0.3                                                                                                    |
| default_ret_ver.         v1.1           gspurt.         https://XXX/gus           gstr1_ret_ver.         v1.1           gstr2_ret_ver.         v0.3           gstr3_ret_ver.         v0.3                                                                                                    |
| gspurt:         https://XXX/gus           gstr1_ret_ver:         v1.1           gstr2_ret_ver:         v0.3           gstr3_ret_ver:         v0.3                                                                                                    |
| gstr1_ret_ver:         v1.1           gstr2_ret_ver:         v0.3           gstr3_ret_ver:         v0.3                                                                                                    |
| gstr2_ret_ver: v0.3 gstr3_ret_ver: v0.3                                                                                                    |
| gstr3_ret_ver: v0.3                                                                                                    |
|                                                                                                    |
| vayana-client-secret: XX                                                                                                    |
| vayana-clientid: XXX                                                                                                    |
| vayanapkallas: XX                                                                                                    |
| vayana_gstn_auth: https://XXXQtaxpayerapi/v0.2/authenticate                                                                                                    |
| vayana_gstn_ret: https://XXX/taxpayerapi                                                                                                    |
|                                                                                                    |

g. Same way add Ping IFLOw. Select the Vayana Ping Zip Iflow zip file and enter name Vayana Ping , Click on OK

| ~ | → C ☆ Secure   https://e0676-tmn.hci.us1.hana.ondema       | nd.com/itspaces/shell/design/contentpackage/Va | vanaGSP?section=ARTIFACTS       |           |                    | ☆ :     |
|---|------------------------------------------------------------|------------------------------------------------|---------------------------------|-----------|--------------------|---------|
|   | Apps 🧧 SAP Managed Bookmarks 🧧 Concur Links 📒 SAP IT Links | SAP Links 📃 GST 🔜 LaunchPad 🔜 Hana             | Tool 🧧 study 📴 MyInfo 🧾 UI      |           |                    |         |
|   | SAP                                                        |                                                |                                 |           |                    |         |
|   | Vayana_GSP /                                               |                                                |                                 |           | Save Cancel Delete | Package |
|   | Vayana_GSP                                                 |                                                |                                 | _         |                    |         |
|   |                                                            | Add integ                                      | gration flow artifact           |           |                    |         |
|   | Header Overview Artifacts (1) Documents                    | O Create   Upload                              |                                 | Actions ~ | Filter Artifacts   | ٩       |
|   | Name                                                       | *Integration Flow: com.sap.slh.dc Brow         | se                              | ersion    | Actions            |         |
|   | Vayana                                                     | *Name: Vayana Ping                             |                                 | 0.0       | 13                 |         |
|   | Created                                                    | <pre></pre>                                    |                                 |           |                    |         |
|   |                                                            | Sender: <sender></sender>                      | Receiver: <receiver></receiver> |           |                    |         |
|   |                                                            |                                                | ок с                            | ancel     |                    |         |
|   |                                                            |                                                |                                 |           |                    |         |

h. Click on Vayana Ping action and Configure.

| = <b>SAP</b>                                 | SAP Cloud Platform Integration | Data Services integra                 | ation content advisor (2) |
|----------------------------------------------|--------------------------------|---------------------------------------|---------------------------|
| Vayana_GSP /                                 |                                | Save                                  | Cancel Delete Package     |
| Header Overview Artifacts (2) Documents Tags | Add                            | g y Delete Actions, y Filter A Delete | <u> </u>                  |
| Name Name                                    | Туре                           | Version View me                       | tadata                    |
| Vayana<br>Created                            | Integration Flow               | 1.0.0 Downloa<br>Configur<br>Deploy   | d<br>e                    |
| Vayana Ping<br>Created                       | Integration Flow               | 1.0.0                                 |                           |
|                                              |                                |                                       |                           |

i. Enter Address value copied in the step d.

| $\leftrightarrow$ | C 🗅 🔒 Secur   | e   https://e0676-tmn.hci.us | 1.hana.ondemand.com/itspaces/ | shell/design/contentpackage/ | VayanaGSP?section=AR | TIFACTS     |     |                                       | ☆ :      |
|-------------------|---------------|------------------------------|-------------------------------|------------------------------|----------------------|-------------|-----|---------------------------------------|----------|
| 🔢 Apps            | SAP Managed B | ookmarks 📙 Concur Links 📒    | SAP IT Links 📒 SAP Links 📙    | GST 📙 LaunchPad 📙 Hana       | 📙 Tool 📙 study 📒     | MyInfo 📙 UI |     |                                       |          |
| = <b>S</b> /      | NP.           |                              | 2                             | SAP Cloud Platform Inten     | ration               |             | Dat | a Services integration content adviso | <u>*</u> |
| 0                 |               |                              |                               | Confi                        | gure "Vayana Ping"   |             |     |                                       |          |
| 1                 | Receiver      |                              |                               |                              |                      |             |     |                                       | Package  |
| °0                |               | Receiver:                    | Receiver                      |                              |                      | Ý           |     |                                       |          |
|                   | He            | Adapter Type:                | HTTP                          |                              |                      |             |     |                                       |          |
|                   | Connection    | n<br>Address:                | https://XXX/gus/ping          |                              |                      |             |     |                                       | ٩        |
|                   | 1             |                              |                               |                              |                      |             |     |                                       |          |
|                   | 1             |                              |                               |                              |                      |             |     |                                       |          |
|                   |               |                              |                               |                              |                      |             |     |                                       |          |
|                   |               |                              |                               |                              |                      |             |     |                                       |          |
|                   |               |                              |                               |                              |                      |             |     |                                       |          |
|                   |               |                              |                               |                              |                      |             |     |                                       |          |
|                   |               |                              |                               |                              |                      |             |     |                                       |          |
|                   |               |                              |                               |                              |                      |             |     |                                       |          |
|                   |               |                              |                               |                              |                      |             |     | Save Deploy Close                     |          |
|                   |               |                              |                               |                              |                      |             |     |                                       |          |

- j. Click on Save and Deploy
- k. DCS Appà GSP Communicationsà Manage GSP , Select Vayana and Click on Edit Enter – GSP API Address : /vayanagsp

GSP Ping Address: /pingvayana

|                           | Manage GS        | ST Suvidh | a Provider $\checkmark$ |        |
|---------------------------|------------------|-----------|-------------------------|--------|
|                           |                  |           |                         |        |
|                           | Status Last C    | hecked At | Destination Name        | G      |
|                           |                  | Edit GSP  | 1                       |        |
| GSP<br>VAYANA<br>*GSP Nat | me               |           |                         |        |
| Vayana I                  | Networks GSP 2.0 |           |                         |        |
| *Destinati                | on Name          |           |                         |        |
| HCI_GS                    | P                |           |                         | $\sim$ |
| *GSP API                  | Address          |           |                         |        |
| /vayanaç                  | jsp              | Check Cor | inection                |        |
| *GSP Pin                  | g Address        |           |                         |        |
| /pingvay                  | ana              | Check Cor | inection                |        |
| GSP Ping                  | Frequency        |           |                         |        |
| 0                         | Day(s)           | 1         | 2:00:00                 | Ð      |
|                           |                  | L         |                         |        |
|                           |                  |           | Save                    | Cance  |